# AUTOMATED SECURITY ACCESS PROCESSING MANUAL FOR LOCAL PUBLIC HEALTH AGENCIES (LPHA)

#### **OVERVIEW:**

Welcome to the Missouri Department of Health and Senior Services Automated Security Access Processing (A.S.A.P) application.

LPHA employees can request new access or change existing access for lpha email account, health applications, and prod/mainframe that are supported by the Department of Health and Senior Services.

#### MANUAL:

## 

| Undeting on ASAD Drefile |   | 5  |
|--------------------------|---|----|
| Opualing an ASAF FIOIn   | , | .0 |

#### LESSON 1 – NEW LPHA EMPLOYEE

TOC

Creating an ASAP profile - This step is to be completed only <u>once</u> per employee. ASAP profiles are never deleted and can be updated if an employee returns, moves to another agency, or has a name change.

#### Please read...

- If employee already has an ASAP profile and knows their login credentials, please skip this step.
- If employee is unsure that they have an ASAP profile, here are a few steps to determine that.
  - If employee already has an LPHA email account, DHSS health applications and/or DSS prod/mainframe access they mostly likely have an ASAP profile. An employee could even have a profile due to past employment with another State Department, LPHA, or Private Provider (hospitals, clinics, childcare, nursing homes,...)
  - If employee tries to create an ASAP profile and receives a red message indicating that first name and last name is already in use they may already an ASAP profile but sometimes its due to common first and last name combinations. If employee is confident they do not have a profile, in the preferred name field they can enter their first and middle name (no space) and it should allow them to continue.
- If assistance is needed, please contact the ITSD Call Center at 800.347.0887. The call center can assist
  with profile updates, password resets, logging into ASAP, and/or submitting requests.

## ASAP link - https://healthapps.dhss.mo.gov/asap\_web/ASAPLogin.aspx

| Steps                                                                                      | Screen Print                                                                                                    |
|--------------------------------------------------------------------------------------------|----------------------------------------------------------------------------------------------------|
| If employee has not used ASAP before or do not have an ASAP profile, click <b>NEW USER</b> | DEPARTMENT OF HEALTH AND SENIOR SERVICES a.s.a.p automated security access processing                                                                                                    |
| Employee will only need to go through creating<br>an ASAP profile one time                 | Welcome to the Missouri Department of Health and Senior Services Automated Security<br>Access Process(A.S.A.P) site.<br>Users can request new access or change existing access for various network or<br>application systems supported by the Department of Health and Senior Services.<br>NEW USER?<br>Please Create an ASAP user Profile, If you require access to a DHSS system or Network<br>or applications |
| Enter First Name, Last Name, and Last Four Digits of S.S.N.                                | * Asterisk Denotes Required Field     * First Name:                                                                                                    |
| Preferred First Name (optional)                                                            | Middle Initial :                                                                                                    |
| Click CREATE USERID                                                                        | * Last Name:                                                                                                    |
|                                                                                            | * Last Four Of S.S.N:                                                                                                    |
|                                                                                            | Preferred First Name :                                                                                                    |
|                                                                                            | CREATE USERID                                                                                                    |

Missouri Department of Health & Senior Services (DHSS) Automated Security Access Processing (ASAP) Pavisod: 08 21 2024

| Make note of the user id that was generated                                                     | TOUR ASAP USER ID has successfu                                                                                                  | ny been generate                     | ea. tour User ID IS:                                                                         |  |  |
|-------------------------------------------------------------------------------------------------|----------------------------------------------------------------------------------------------------|--------------------------------------|----------------------------------------------------------------------------------------------|--|--|
| Select LPHA (Local Public Health Agency) for                                                    | * Agency:                                                                                                    |                                      | LPHA (Local Public Health Agency)                                                            |  |  |
| Agency                                                                                          | * Local Security Officer County:                                                                                                 |                                      | Choose A Local Security Officer County                                                       |  |  |
| Choose the <b>COUNTY</b> the local public health agency is in for Local Security Officer County | * Local Security Officer:                                                                                                    |                                      | Choose A Local Security Officer                                                              |  |  |
| Choose the <b>LSO</b> at the local public health agency for Local Security Officer              |                                                                                                    |                                      |                                                                                              |  |  |
| Begin typing the first part of the LPHAs address                                                | Address Search Clear (Type in your address starting with Street Number)                                                          |                                      | Address Search                                                                               |  |  |
| (do not space or tab) and click Address Search                                                  | Selected Address:                                                                                                    | 12345678910                          |                                                                                              |  |  |
| A list will populate and select the LPHA from the list                                          | County.<br>City:<br>Sate:<br>Zip Code:                                                                                           | Select<br>Select<br>Select<br>Select | NAME COUNTY (                                                                                |  |  |
| Enter Email account. If employee will be                                                        | *Email1                                                                                                    |                                      |                                                                                              |  |  |
| requesting a lpha email account, enter                                                          | * Phone1                                                                                                    | Ext                                  |                                                                                              |  |  |
| Instrame.iastrame@ipha.mo.gov                                                                   | Fax Number                                                                                                    |                                      |                                                                                              |  |  |
| Enter <b>Phone</b> Number                                                                       |                                                                                                    |                                      |                                                                                              |  |  |
| Enter <b>Fax Number</b> (optional)                                                              |                                                                                                    |                                      |                                                                                              |  |  |
| Enter a <b>Password</b>                                                                         | Password                                                                                                    | Should contain at I                  | least one letter, one number, one special character, and be 10 or more characters in length. |  |  |
| Deter Bernard                                                                                   | Retype Password                                                                                                    |                                      |                                                                                              |  |  |
| Retype Password                                                                                 | Challenge Question ex:What is your favorite color?                                                                               |                                      |                                                                                              |  |  |
| Type in a <b>Challenge Question</b>                                                             | Retype Response                                                                                                    |                                      |                                                                                              |  |  |
|                                                                                                 | Effective Date MM/DD/YYYY                                                                                                    |                                      |                                                                                              |  |  |
| I ype in the answer to the challenge question (in the <b>Retype Response</b> field)             | CREATE PROFILE                                                                                                    |                                      |                                                                                              |  |  |
| Enter an <b>Effective Date</b> (the start of employment)                                        | If ASAP did not prompt employee<br>They automatically default to                                                                 | to create a pass                     | sword and challenge question.                                                                |  |  |
| Click CREATE PROFILE                                                                            | Password: first initial of first name, first initial of last name, last four digits of social security number, and four # signs. |                                      |                                                                                              |  |  |
|                                                                                                 | Challeng Question: What is the I                                                                                                 | ast four digits of                   | SSN?                                                                                         |  |  |
| Employee should receive a message that profile                                                  | PROFILE SUCCESSFULLY CREATED.                                                                                                    |                                      |                                                                                              |  |  |
| was successfully created. Make note of User ID                                                  | Your ASAP User ID has successfully been generated. Your User ID is:                                                              |                                      |                                                                                              |  |  |
| Employee can click <b>Request Access</b> to submit                                              |                                                                                                    |                                      |                                                                                              |  |  |
| requests for LPHA email account, DHSS Health                                                    | R                                                                                                    | equest Acces                         | S                                                                                            |  |  |
| Applications, and/or DSS prod/mainframe                                                         |                                                                                                    |                                      |                                                                                              |  |  |

Missouri Department of Health & Senior Services (DHSS) Automated Security Access Processing (ASAP) Revised: 08-21-2024

## **LESSON 2 – DEPARTING LPHA EMPLOYEE**

TOC

| Local Security Officers (LSOs) should follow this step when an employee has left the LPHA, and all access needs | s to |
|----------------------------------------------------------------------------------------------------|------|
| be deactivated                                                                                                  |      |

| LSO enter their own ASAP credentials (ASAP User ID &          | EXISTING ASAP USERS<br>ENTER USER ID AND PASSWORD TO SIGN IN                                                                                                    |                                                                          |  |  |
|---------------------------------------------------------------|----------------------------------------------------------------------------------------------------|--------------------------------------------------------------------------|--|--|
| Password)                                                     | * ASAP User Id :                                                                                                    |                                                                          |  |  |
| Click SIGN IN                                                 | * Password :                                                                                                    |                                                                          |  |  |
|                                                               |                                                                                                    | SIGN IN                                                                  |  |  |
| Click Completing for Other                                    | Who are you completing this ASAP re-                                                                                                    | quest for?                                                               |  |  |
| Employee                                                      |                                                                                                    |                                                                          |  |  |
|                                                               | OAPPROVE REQUESTS                                                                                                    |                                                                          |  |  |
|                                                               | Ovacations                                                                                                    |                                                                          |  |  |
|                                                               | NEXT                                                                                                    |                                                                          |  |  |
| Enter the employee's user id and                              | Please enter the Employees User ID a                                                                                                    | and Last Four Digits Of S.S.N                                            |  |  |
| last four digits of SSN                                       | User Id                                                                                                    | *                                                                        |  |  |
|                                                               | Last Four Of S.S.N :                                                                                                    | *                                                                        |  |  |
|                                                               | NEXT                                                                                                    |                                                                          |  |  |
| Confirm that the correct employees                            | You are F<br>BUREAU PRIMARY                                                                                                    | Requesting Access Form for ADRESS CITY STATE ZIP POSTAL                  |  |  |
| profile populates and click <b>NEXT</b>                       | Party Carlo Marcola Party                                                                                                    | NETT.                                                                    |  |  |
|                                                               |                                                                                                    |                                                                          |  |  |
| Area Type: COMPUTER AND                                       | *Area Type:                                                                                                    | COMPUTER AND NETWORK REQUEST                                             |  |  |
| NETWORK REQUEST                                               | *Network Area Type:                                                                                                    | LPHA REQUEST                                                             |  |  |
| <b>Network Area Type:</b> LPHA<br>REQUEST                     | * Request Type:                                                                                                    | DELETE SOME ACCESS V                                                     |  |  |
| Request Type: DELETE SOME                                     | *Effective Date:                                                                                                    |                                                                          |  |  |
| ACESS                                                         | *Action Type:                                                                                                    | LPHA_EMAIL                                                               |  |  |
| <b>Effective Date:</b> Date that access should be deactivated |                                                                                                    |                                                                          |  |  |
| Action Type: LPHA_EMAIL                                       |                                                                                                    |                                                                          |  |  |
| Click I Agree                                                 | THE UNDERSIGNED, AN EMPLOYEE OF THE S'<br>REQUESTED ID OR APPROVAL OF THE REQUES                                                                                                    | TATE OF MISSOURI OR AUTHORIZED USEF                                      |  |  |
| Click Submit Form                                             | ASSIGNED DUTIES. THEREFORE, I AGREE TO MAKE NO INQUIRIES OR UPDATES WHICH ARE<br>STATE AND FEDERAL STATUTES REQUIRE CONFIDENTIALITY OF INFORMATION AND P<br>INFORMATION. VIOLATIONS OR DISCLOSURES ON MY PART MAY RESULT IN DISCIPLINARY .<br>COURT AND (3) DISMISSAL. I AGREE TO KEEP CONFIDENTIAL ALL INFORMATION MADE AVAIL<br>TO DIVULGE OR SHARE MY PASSWORD WITH ANYONE. |                                                                          |  |  |
|                                                               | Submit Form                                                                                                    | IAgree                                                                   |  |  |
| LSO should receive a successful                               | You have successfully completed                                                                                                    | your request form.Press the button below to view a printer friendly copy |  |  |
| message. The printer friendly copy                            | of your request for your records. Please do not send the print copy for Request process.                                                                                                    |                                                                          |  |  |
| is for LSUs records only. ITSD will not need a conv           | Printer Friendly Copy                                                                                                    |                                                                          |  |  |
| not need a copy.                                              | The request will route to the L                                                                                                    | SOs approval queue and once approved a work ticket will be               |  |  |
|                                                               | generated. The LSO may rec                                                                                                    | eive an email to confirm deletion for employee, please reply.            |  |  |

## **LESSON 3 – UPDATING AN ASAP PROFILE**

TOC

Location and/or Name changes

| Steps                                                                                                    | Screen Print                                                 |                  |                                                                             |  |  |
|----------------------------------------------------------------------------------------------------|--------------------------------------------------------------|------------------|-----------------------------------------------------------------------------|--|--|
| This step should be completed by the employee as it requires the ASAP user                                                                                                    | EXISTING ASAP USERS<br>ENTER USER ID AND PASSWORD TO SIGN IN |                  |                                                                             |  |  |
| id and password.                                                                                                    | * ASAP Liser Id :                                            |                  |                                                                             |  |  |
|                                                                                                    |                                                              |                  |                                                                             |  |  |
|                                                                                                    | * Password :                                                 |                  |                                                                             |  |  |
|                                                                                                    |                                                              | SIGN             | IN                                                                          |  |  |
|                                                                                                    | FORGOT USER ID? FORGOT PASSWORD? CHANGE USER PROFILE?        |                  |                                                                             |  |  |
|                                                                                                    |                                                              |                  |                                                                             |  |  |
| Enter User ID and Password                                                                                                    |                                                              | E                | NTER USER ID AND PASSWORD TO CHANGE PROFILE                                 |  |  |
|                                                                                                    | User ID:                                                     |                  |                                                                             |  |  |
| Click SIGN IN                                                                                                    | Password:                                                    |                  |                                                                             |  |  |
|                                                                                                    | SIGN IN                                                      |                  |                                                                             |  |  |
| Name Change                                                                                                    | * Asterisk Denotes Required Field                            |                  |                                                                             |  |  |
| <u>Name onange</u>                                                                                                    | * First Name:                                                |                  |                                                                             |  |  |
| Enter new last name in the Last Name                                                                                                    | Middle Initial:                                              |                  |                                                                             |  |  |
| and <b>Email</b> fields                                                                                                    | * Last Name:                                                 |                  |                                                                             |  |  |
|                                                                                                    | Preferred Name (optional):                                   |                  |                                                                             |  |  |
|                                                                                                    | Note to DHSS Employees: Changes to                           | any part of your | name may change your e                                                      |  |  |
|                                                                                                    |                                                              |                  |                                                                             |  |  |
|                                                                                                    |                                                              |                  |                                                                             |  |  |
|                                                                                                    | COUNTY                                                       | I                | BUREAU/SECTION                                                              |  |  |
|                                                                                                    | Change                                                       |                  |                                                                             |  |  |
|                                                                                                    |                                                              |                  |                                                                             |  |  |
|                                                                                                    | * Email:                                                     |                  |                                                                             |  |  |
|                                                                                                    | *Phone:                                                      |                  |                                                                             |  |  |
|                                                                                                    | Fax Number:                                                  |                  |                                                                             |  |  |
|                                                                                                    | * Password:                                                  |                  |                                                                             |  |  |
|                                                                                                    |                                                              | Should contain a | : least one letter, one number, one spec<br>10 or more characters in length |  |  |
|                                                                                                    | * Retype Password:                                           |                  |                                                                             |  |  |
|                                                                                                    | * Challenge Question ex:What is your fa                      | avorite color?   | WHAT IS THE LAST F                                                          |  |  |
| Enter <b>Effective Date</b> (date employee                                                                                                    | *Challenge Response ex:Blue                                  |                  | ••••                                                                        |  |  |
| would like last name changed)                                                                                                    | *Retype Response                                             |                  |                                                                             |  |  |
|                                                                                                    | * Effective Date MM/DD/YYYY                                  |                  |                                                                             |  |  |
|                                                                                                    |                                                              |                  |                                                                             |  |  |
|                                                                                                    | UPDATE                                                       |                  |                                                                             |  |  |
| Employee should receive a successful message.                                                                                                    | Profile Successfully Updated                                 | Request Access   |                                                                             |  |  |
| Click <b>Request Access</b> to submit<br>requests to have LPHA email account,<br>health applications, and/or DSS<br>prod/mainframe access updated. In the<br>comments, please make sure to note<br>the former and new last names |                                                              |                  |                                                                             |  |  |

Missouri Department of Health & Senior Services (DHSS) Automated Security Access Processing (ASAP) Revised: 08-21-2024

|                                                                                                    |                                                            |                             | Revised. 00-2                                 | 21-2024                                                                  |                   |               |
|----------------------------------------------------------------------------------------------------|------------------------------------------------------------|-----------------------------|-----------------------------------------------|--------------------------------------------------------------------------|-------------------|---------------|
| Location Change ONLY                                                                                                    | * Asterisk Denotes Required Field                          |                             |                                               |                                                                          |                   |               |
|                                                                                                    | * First Name:                                              |                             |                                               |                                                                          |                   |               |
| Only complete this area if your LPHA                                                                                                    | Middle Initial:                                            |                             |                                               |                                                                          |                   |               |
| location has changed.                                                                                                    | * Last Name:                                               |                             |                                               |                                                                          |                   |               |
|                                                                                                    | Preferred Name (optional):                                 |                             |                                               |                                                                          |                   |               |
| Click Change                                                                                                    | Note to DHSS Employees: Ch                                 | t of your name i            | may change your er                            |                                                                          |                   |               |
| onex onlinge                                                                                                    |                                                            |                             |                                               |                                                                          |                   |               |
|                                                                                                    |                                                            |                             |                                               |                                                                          |                   |               |
|                                                                                                    | COL                                                        | UNTY                        | BUREAU                                        | SECTION                                                                  |                   |               |
| Select LPHA (Local Public Health<br>Agency) for Agency                                                                                                    | Change                                                     |                             |                                               |                                                                          |                   |               |
| Begin typing the first part of the LPHAs                                                                                                    | *Agency:                                                   | LPHA (Local Public H        | lealth Agency)                                |                                                                          | )                 |               |
| address (do not space or tab) and click                                                                                                    | * Address Search                                           |                             | Clear                                         | ADDRESS II                                                               | VEORMATION        |               |
| Address Search. A list will populate                                                                                                    | (Type in your address starting with Street Numb            | per)                        |                                               |                                                                          | A                 | ddress Search |
| and select the LPHA from the list                                                                                                    | Selected Address:<br>Address:                              | ADAIR COUNTY HEALTH DEPARTM | IENT                                          |                                                                          |                   |               |
| Select the <b>COUNTY</b> the local public                                                                                                    | County:<br>City:                                           | ADAIR - 001<br>KIRKSVILLE   |                                               |                                                                          |                   |               |
| health agency is in for Local Security                                                                                                    | State:         MC           Zip Code:         635010000    |                             |                                               |                                                                          |                   |               |
| Officer County                                                                                                    | Local Security Officer County/Division:                    |                             | Choose A Loc                                  | al Security Officer Division/County                                      |                   |               |
| Select the <b>LSO</b> at the local public health                                                                                                    | Local Security Officer     Choose A Local Security Officer |                             |                                               |                                                                          |                   |               |
| agency for Local Security Officer                                                                                                    |                                                            |                             |                                               |                                                                          |                   |               |
|                                                                                                    | · Francik                                                  |                             |                                               |                                                                          |                   |               |
| Opuale EMAIL and FIONE                                                                                                    | * Email:                                                   |                             |                                               |                                                                          |                   |               |
|                                                                                                    | *Phone:                                                    |                             |                                               |                                                                          |                   |               |
|                                                                                                    | Fax Number:                                                |                             |                                               |                                                                          |                   |               |
|                                                                                                    | * Password:                                                |                             | •••••                                         |                                                                          |                   |               |
|                                                                                                    |                                                            |                             | Should contain at lea<br>character, and be 10 | ist one letter, one number, one special<br>or more characters in length. |                   |               |
|                                                                                                    | * Retype Password:                                         |                             | •••••                                         |                                                                          |                   |               |
|                                                                                                    | * Challenge Question ex:Wh                                 | at is your favori           | te color?                                     | WHAT IS THE LAST FOL                                                     | JR DIGITS OF YOUR | SSN?          |
|                                                                                                    | *Challenge Response ex:Blue                                | e                           |                                               | ••••                                                                     |                   |               |
| Enter Effective Date                                                                                                    | *Retype Response                                           |                             |                                               |                                                                          |                   |               |
|                                                                                                    | * Effective Date MM/DD/YYYY                                |                             |                                               |                                                                          |                   |               |
| Click UPDATE                                                                                                    |                                                            |                             |                                               |                                                                          |                   |               |
|                                                                                                    |                                                            |                             |                                               |                                                                          |                   |               |
| Employee should receive a successful message.                                                                                                    | Profile Successfully Updated                               | d Request Ac                | cess                                          |                                                                          |                   |               |
| Click <b>Request Access</b> to submit<br>requests to have LPHA email account,<br>health applications, and/or DSS<br>prod/mainframe access updated. In<br>comments, please make note of the<br>former and new local public health<br>agencies. |                                                            |                             |                                               |                                                                          |                   |               |